## If your screen is locked in a specific display and you cant navigate, contact PFC Equipment for assistants

## Steps to load software:

1. Put flash\_dump\_v2.bag file onto USB stick. Make sure this is the **only** file on the USB stick.

2. Power down the controller using the toggle switch and insert USB into W600.

3. Put finger on upper left-hand corner of LCD and **hold it there** while you power up the controller using the toggle switch.

4. Now the controller will dump a file onto the USB stick.

5. Power down. Pull that file off the USB stick and send it to PFC. Delete the flash\_dump\_v2.bag file from the usb stick.

6. Put the WBL600-v3\_25R.bag file or WCT600-v3\_25R.bag file onto the stick. Make sure this is the only file on the USB stick. Insert stick into W600.

7. Repeat step 2. Finger on LCD, power up and it will reinstall the software which should resolve the issue.